## Configuring the eduroam Wireless Network in iOS Using the Automatic eduroam CAT Application

- 1. Connect to the TUNET-guest wireless network.
- Open the Safari browser and enter the following URL: <u>https://cat.eduroam.org/?</u> <u>idp=996</u>
- 3. Download the eduroam CAT installer by clicking **Apple iOS mobile devices**

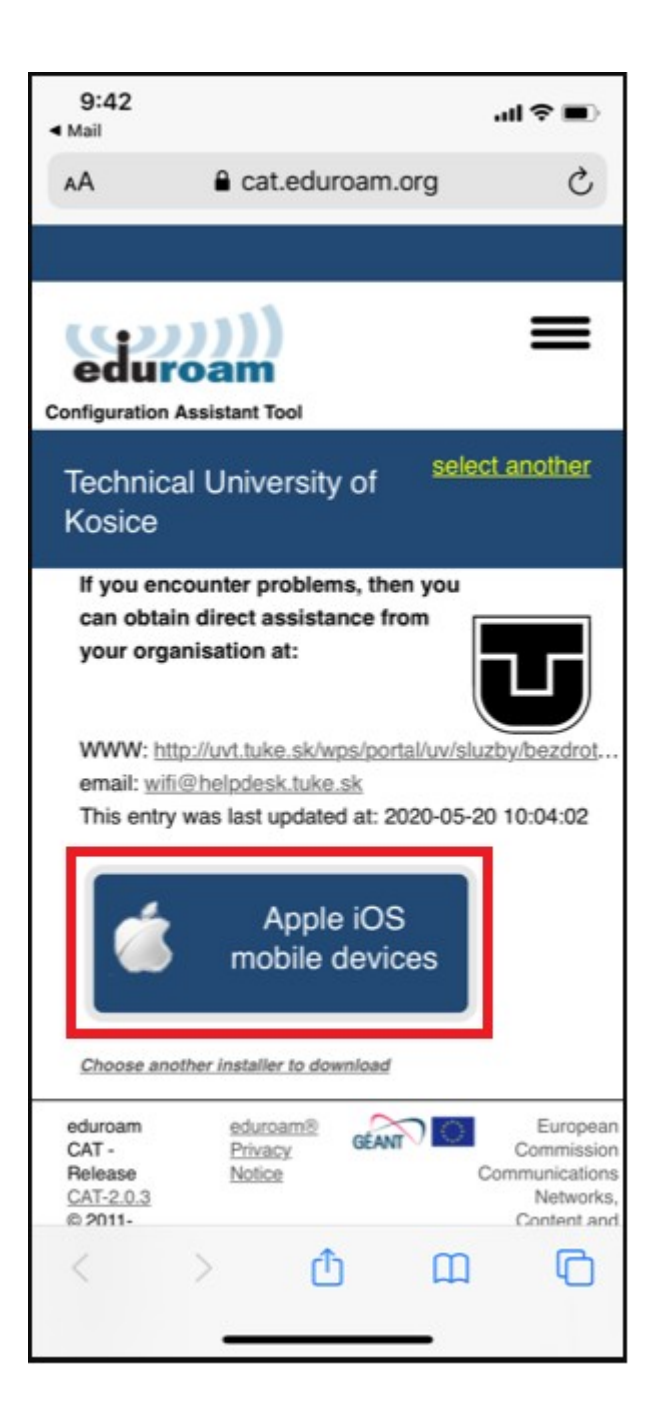

4. Allow the download of the eduroam CAT installer.

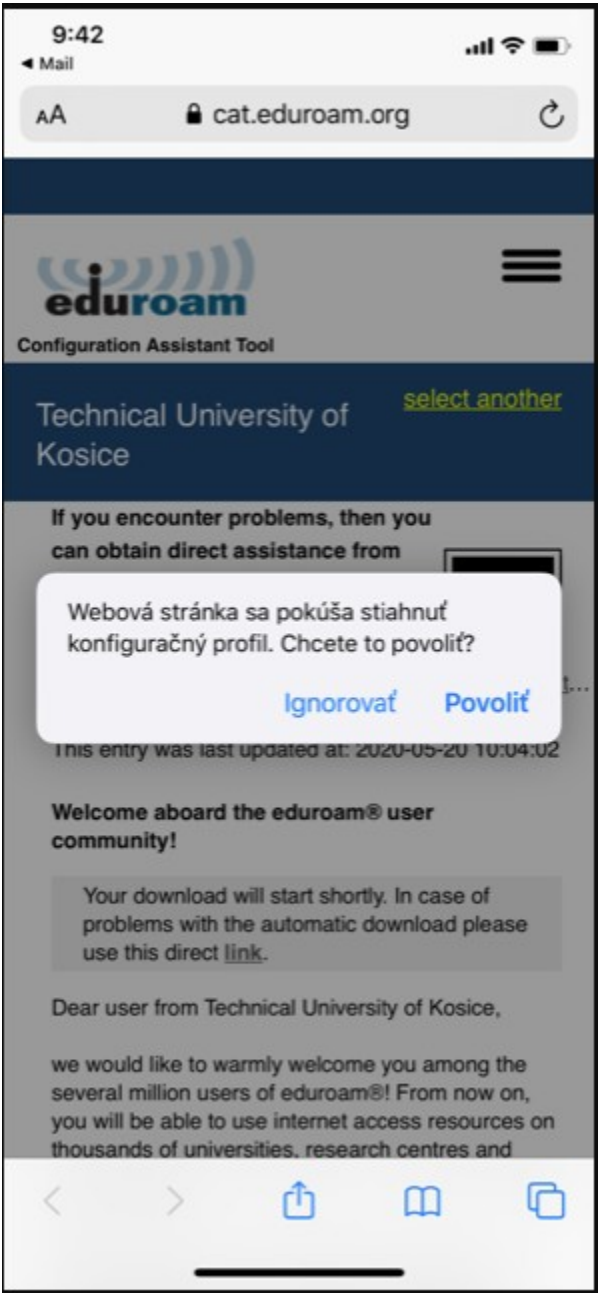

5. The profile is downloaded. Close the window.

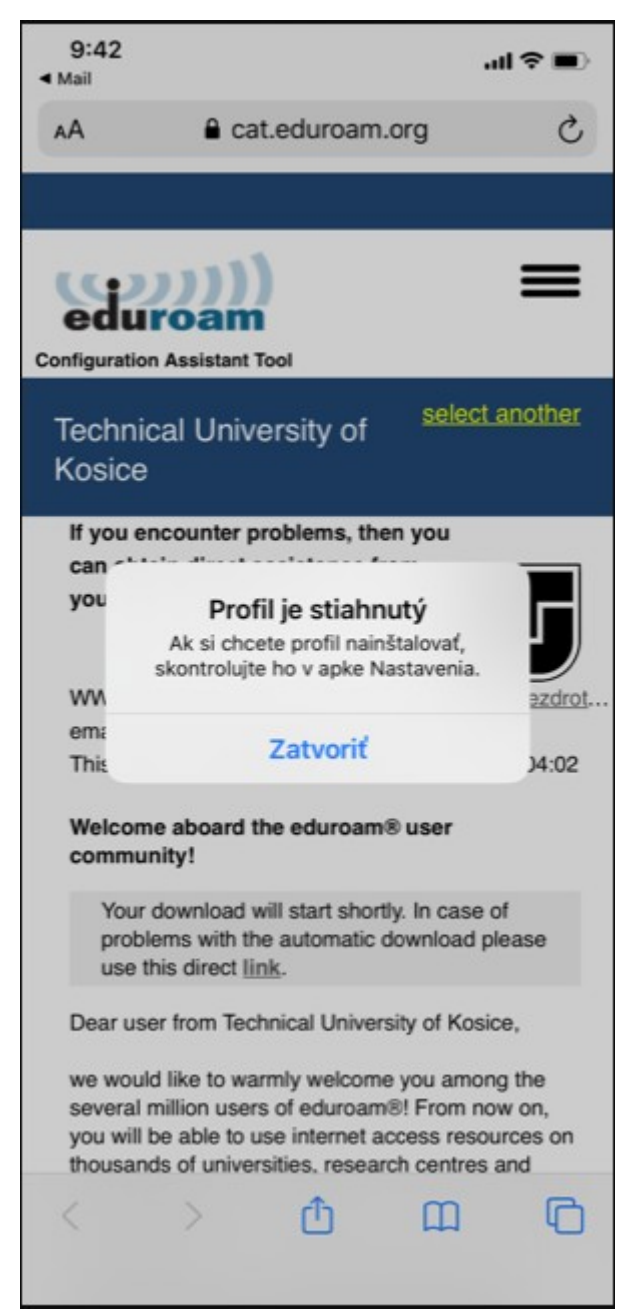

6. Open the Settings app.

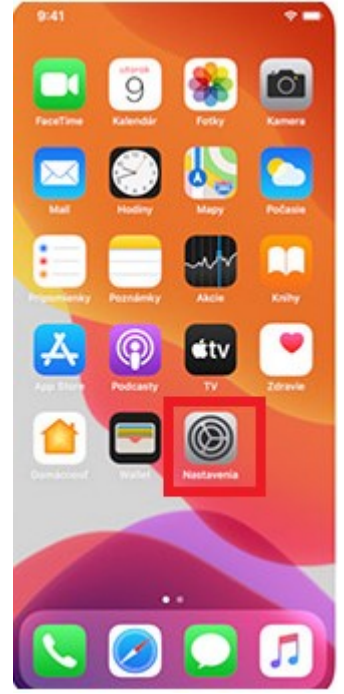

7. Click **Profile** where you can find the downloaded eduroam network profile.

| 9:43                         | ull 3G 🛙    | Ð |
|------------------------------|-------------|---|
| Nastavenia Všeobecné         |             |   |
| Uložisko (iPhone)            |             | > |
| Osviežovanie apiek na pozadí |             | > |
| Dátum a čas                  |             | > |
| Klávesnica                   |             | > |
| Písma                        |             | > |
| Jazyk a región               |             | > |
| Slovník                      |             | > |
|                              |             |   |
| VPN                          | Nepripojené | > |
| Profil                       |             | > |
|                              |             |   |
| Právne informácie a normy    |             | > |
|                              |             |   |
| Resetovanie                  |             | > |
| Vypnúť                       |             |   |
|                              |             |   |
|                              | -           |   |

8. Select the eduroam profile.

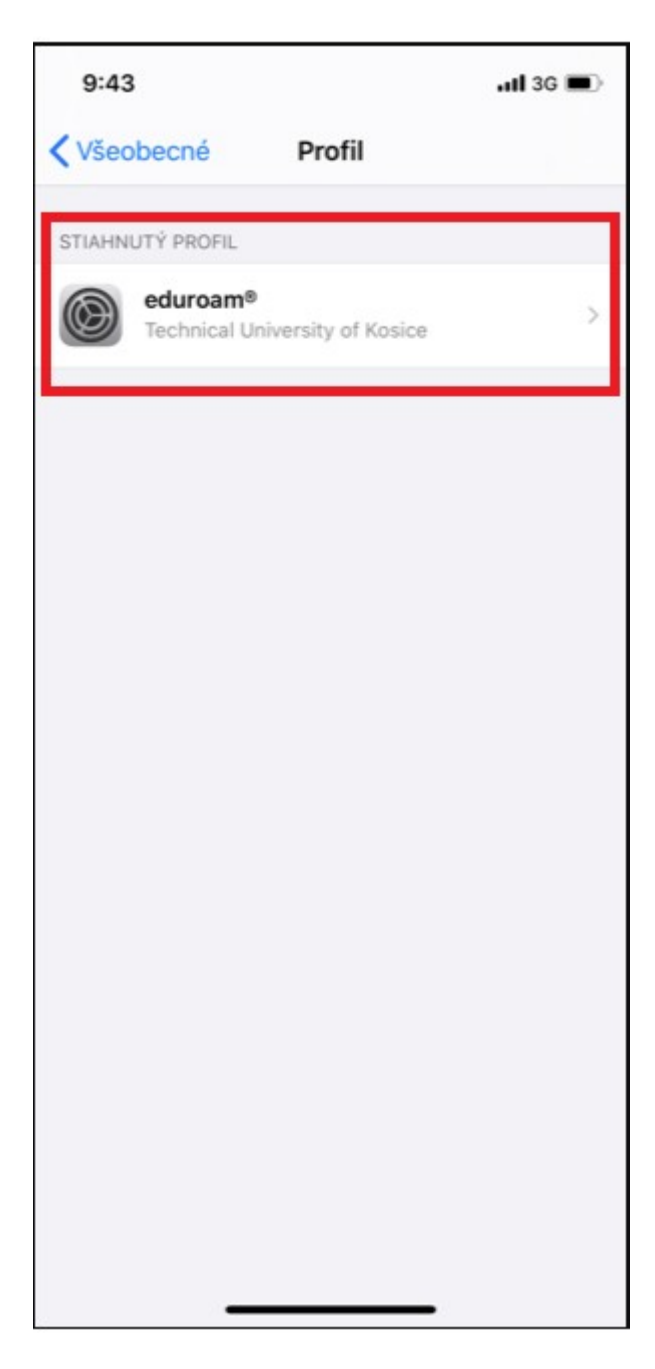

## 9. Click Install.

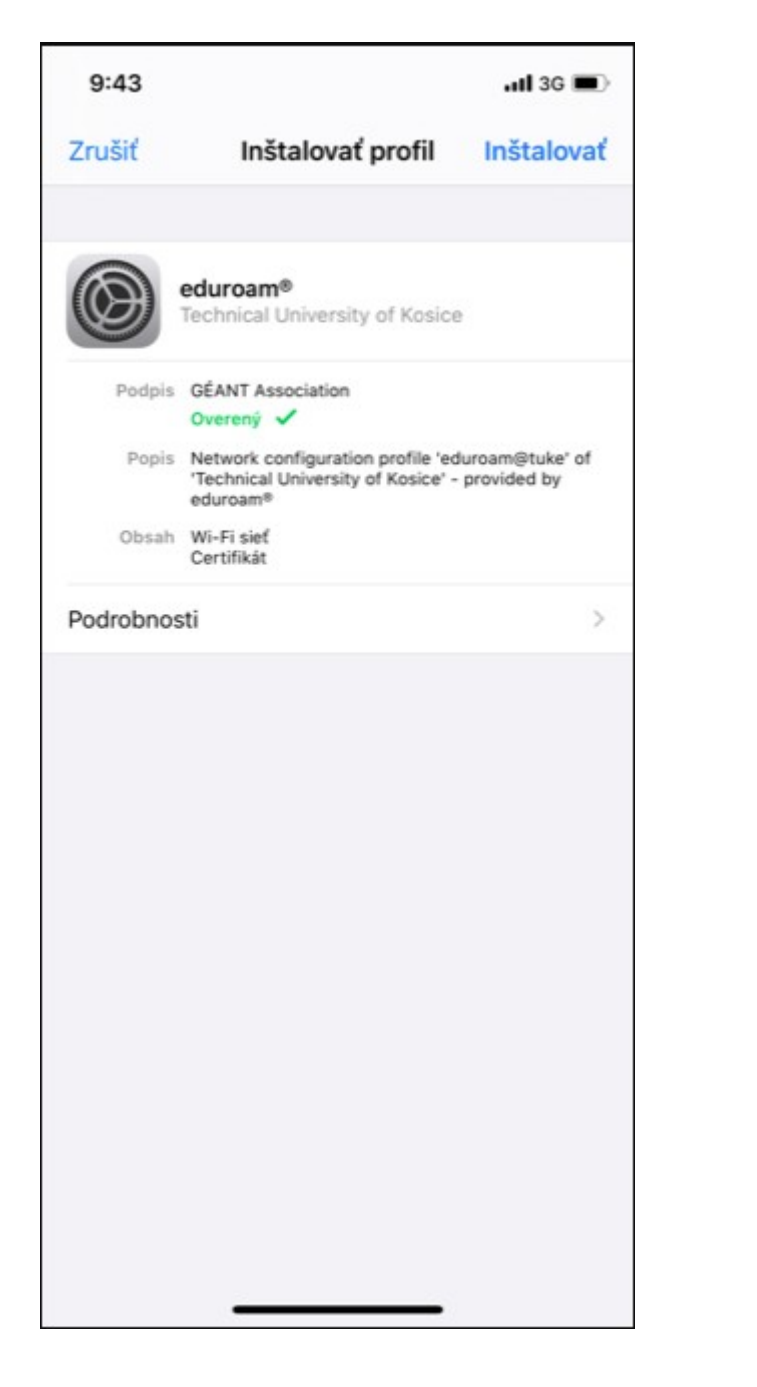

10. Enter your mobile passcode.

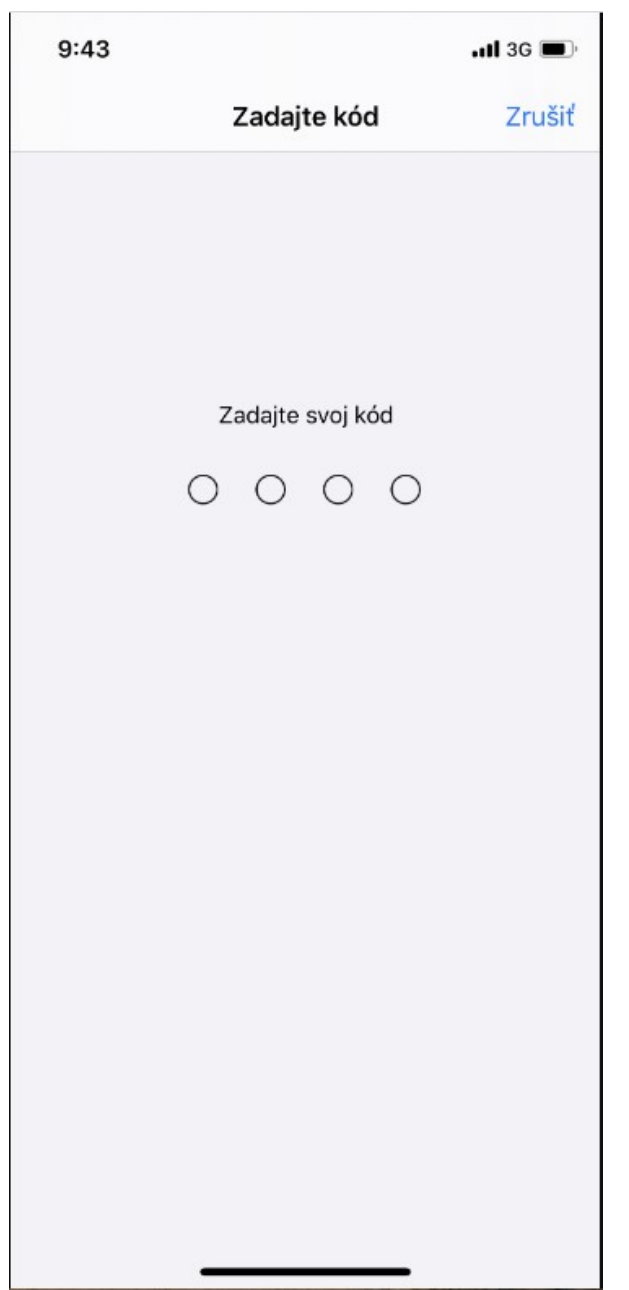

11. Confirm the certificate installation and click **Install**.

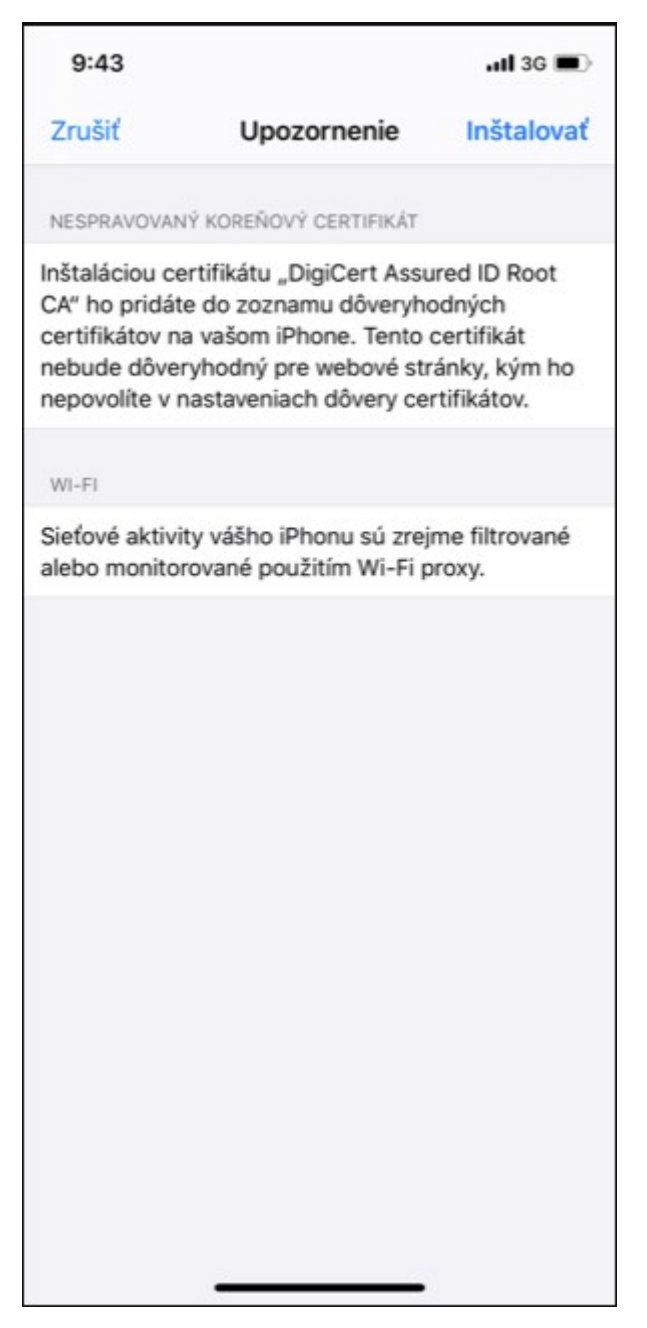

## 12. In the Warning window click **Install**.

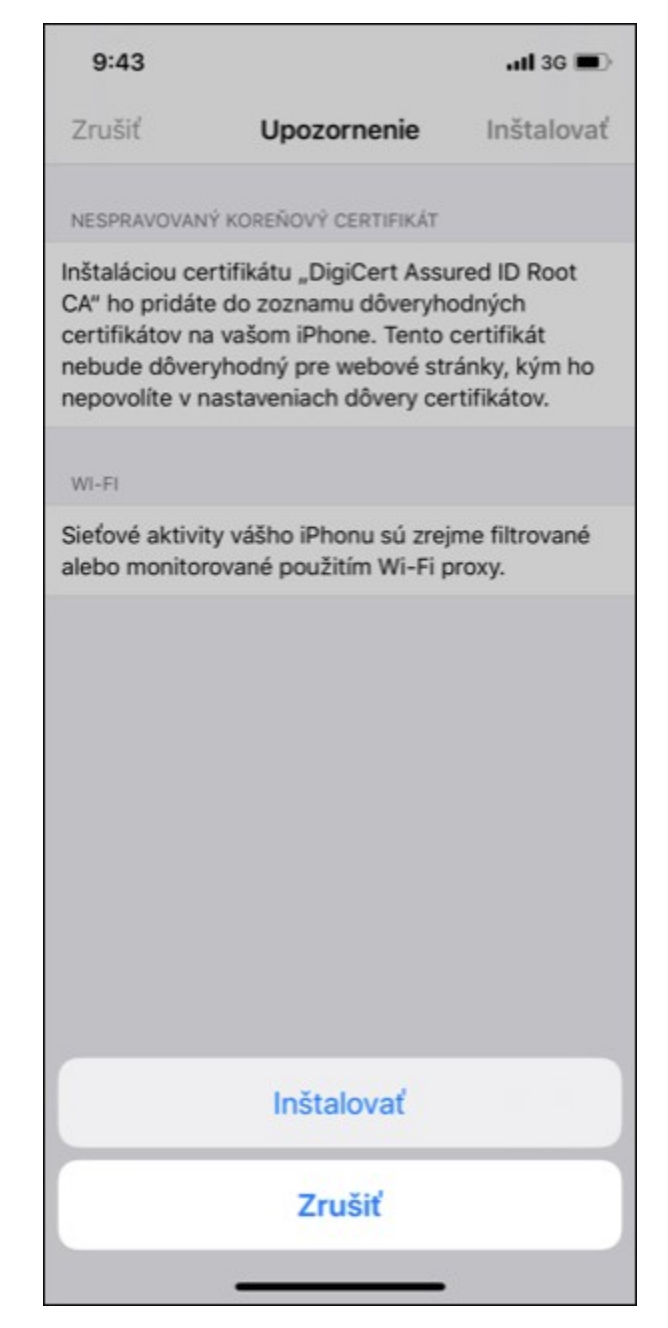

13. Enter your unique login in the form xy123ab@tuke.sk and click Next.

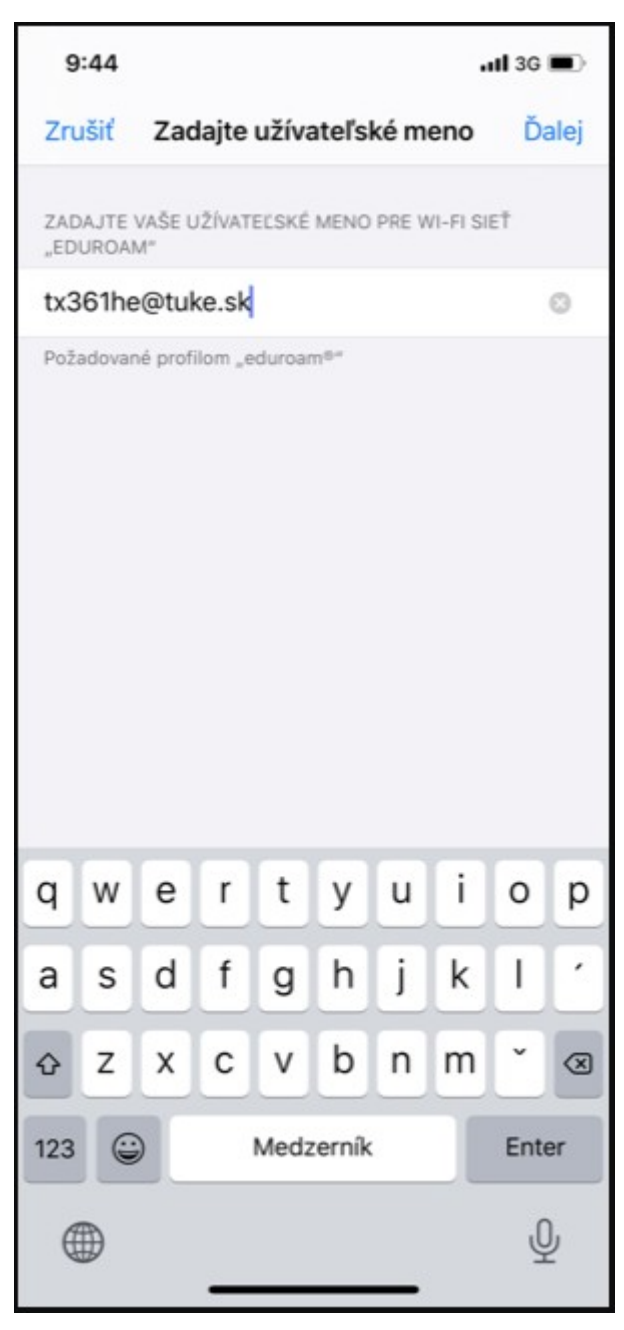

14. Enter your WiFi password which you previously set on the page: <u>https://uvt.tuke.sk/wps/portal/uv/sluzby/be</u> <u>zdrotove-siete-wifi-na-tuke/nastavenie-</u> <u>hesla-pre-wifi-pristup</u>

| 9:44            |                              | <b>11</b> 3G 🔳 |
|-----------------|------------------------------|----------------|
| Zrušiť          | Zadať heslo                  | Ďalej          |
| ZADAJTE VAŠE I  | HESLO PRE WI-FI SIEŤ "EDUR   | OAM"           |
|                 |                              | 8              |
| Požadované prof | ilom "eduroam <sup>®</sup> " |                |

15. The profile is installed. Click **Done**. After entering the login data correctly, you can connect to the eduroam network.

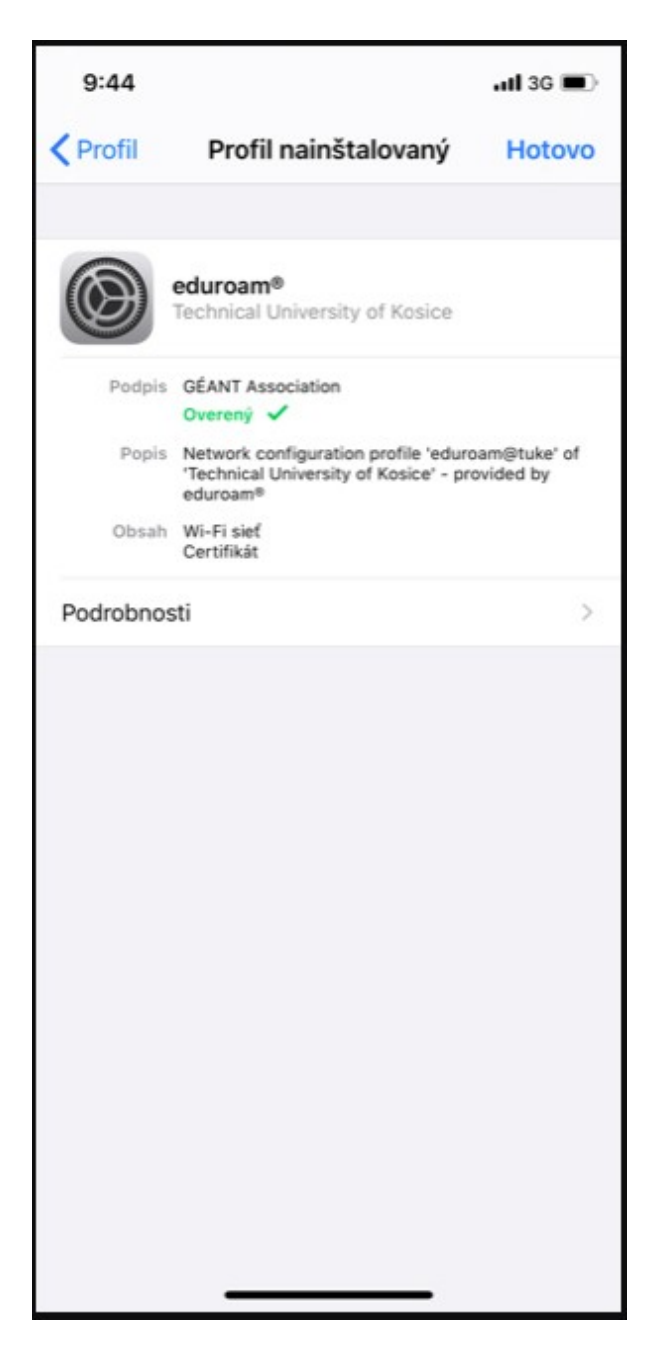